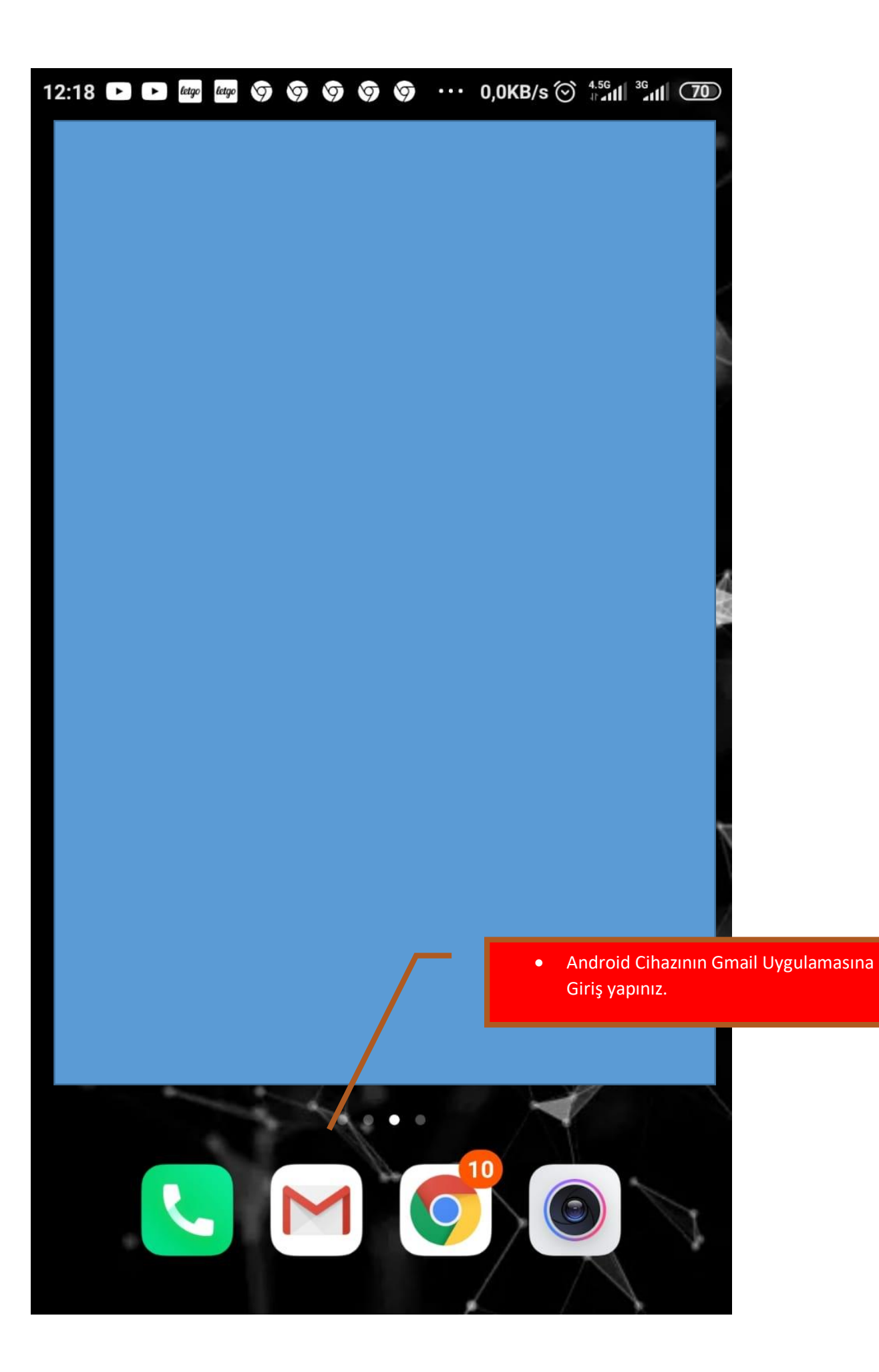

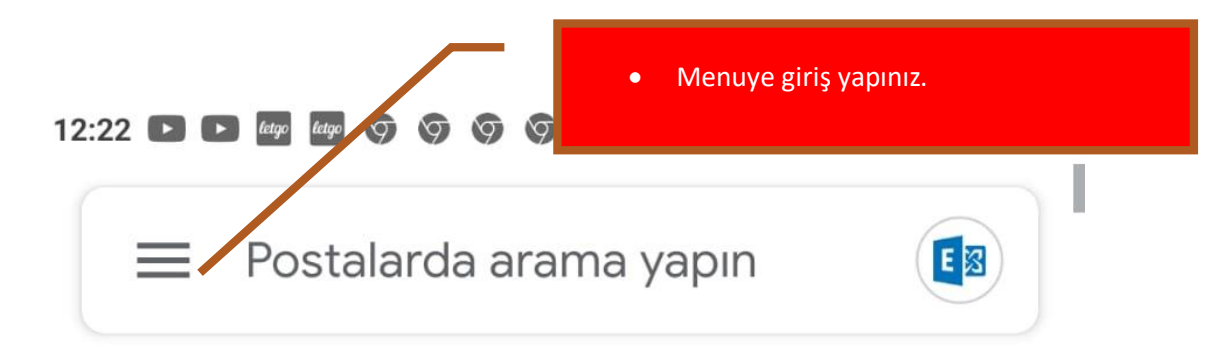

### TÜM GELEN KUTULARI

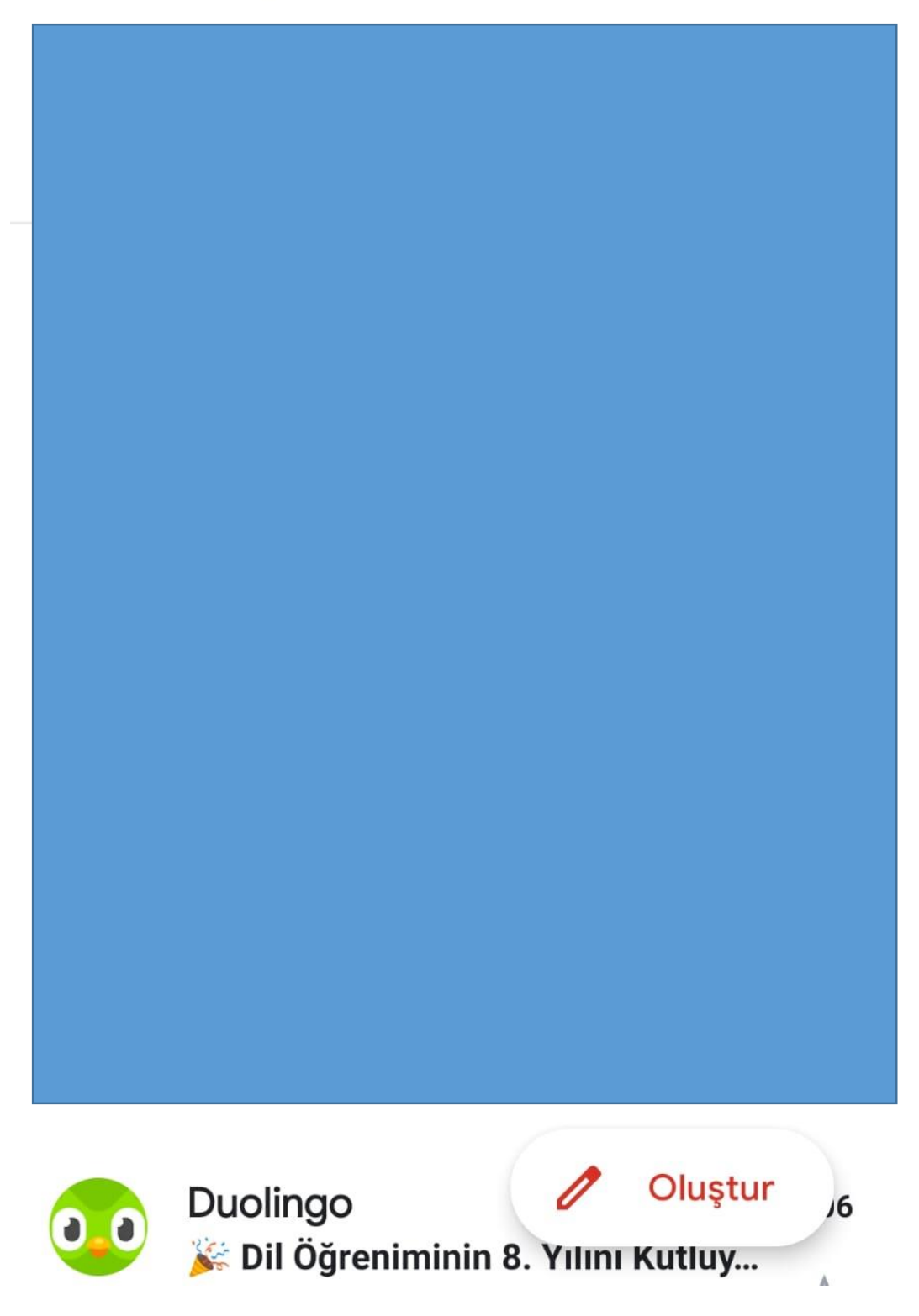

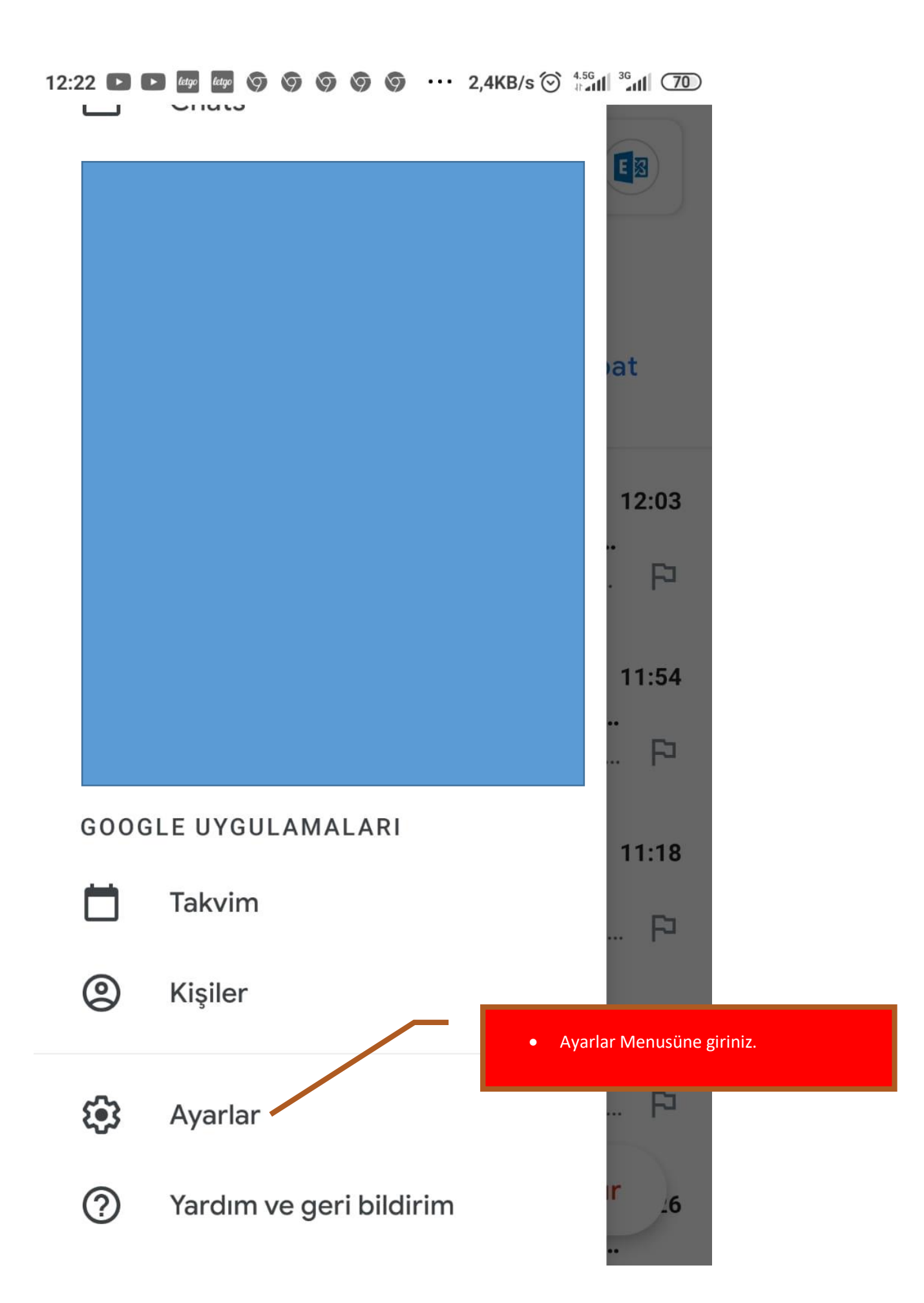

12:27 🕨 🕨 🚾 🗹 🧑 🧿 🥥 🧭 … 0,0KB/s 💮 👫 📶 🍕

← Ayarlar :

## Genel ayarlar

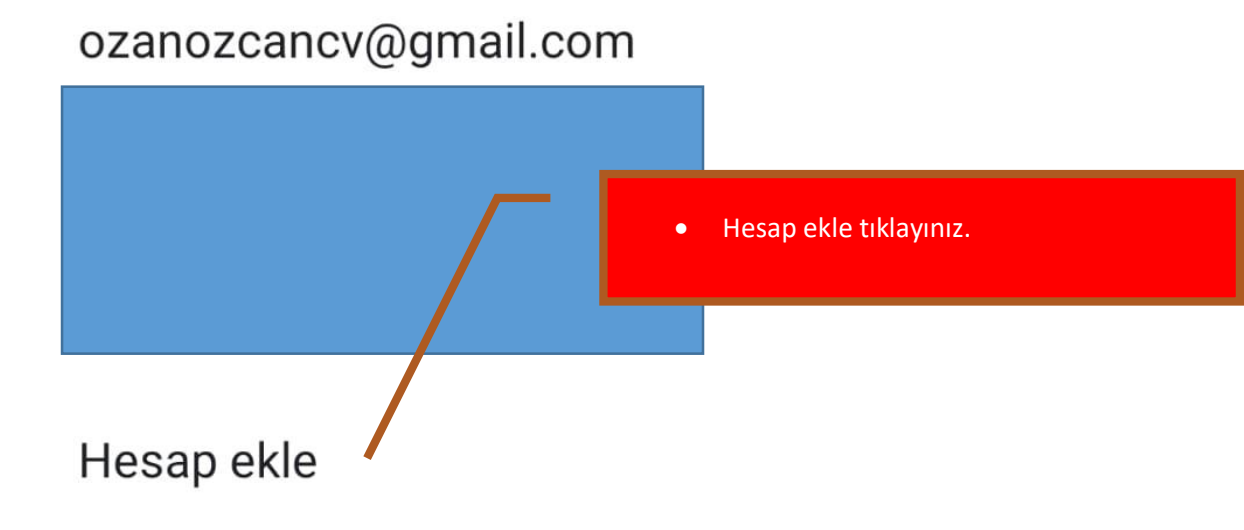

## M

# E-posta kurulumu

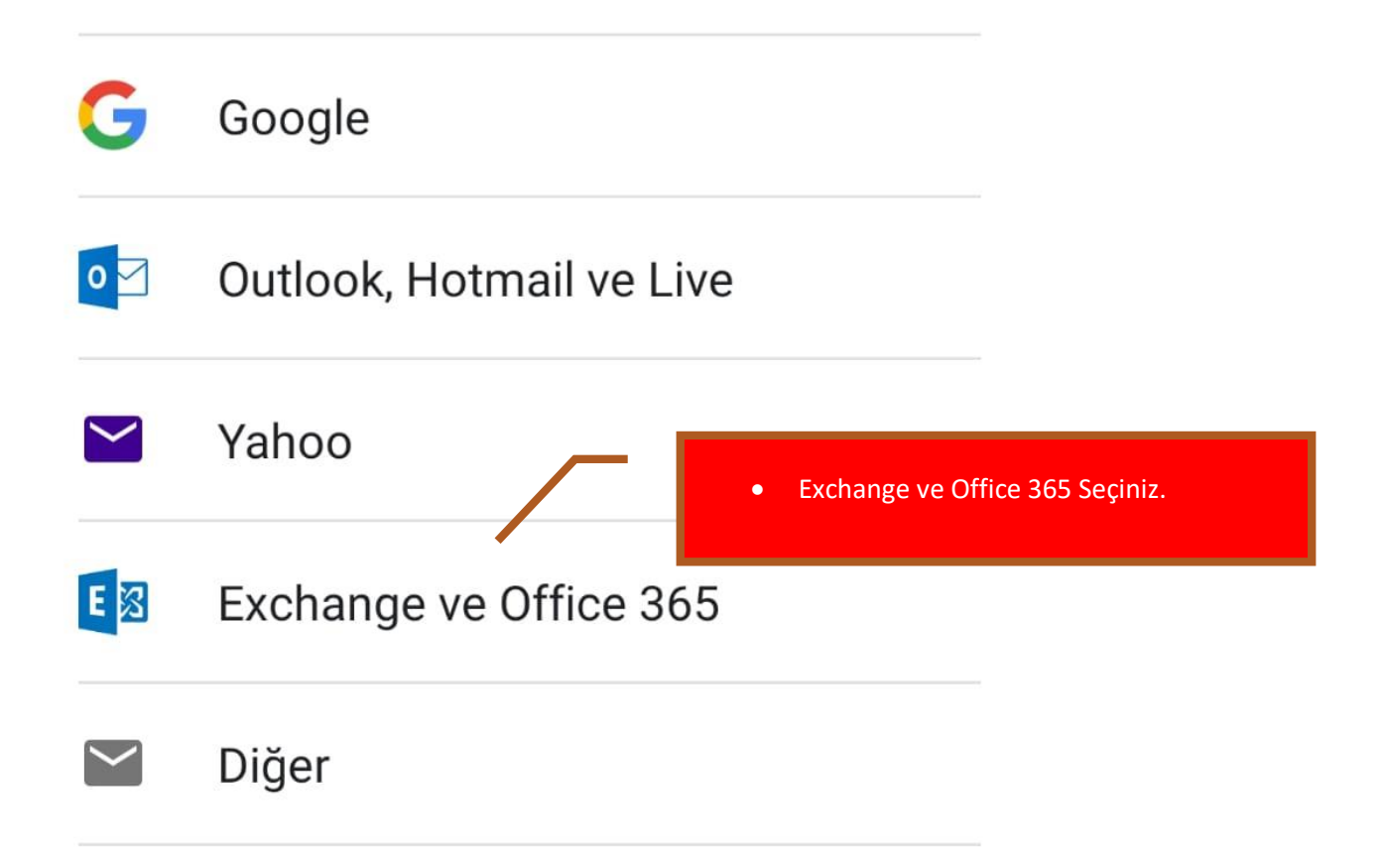

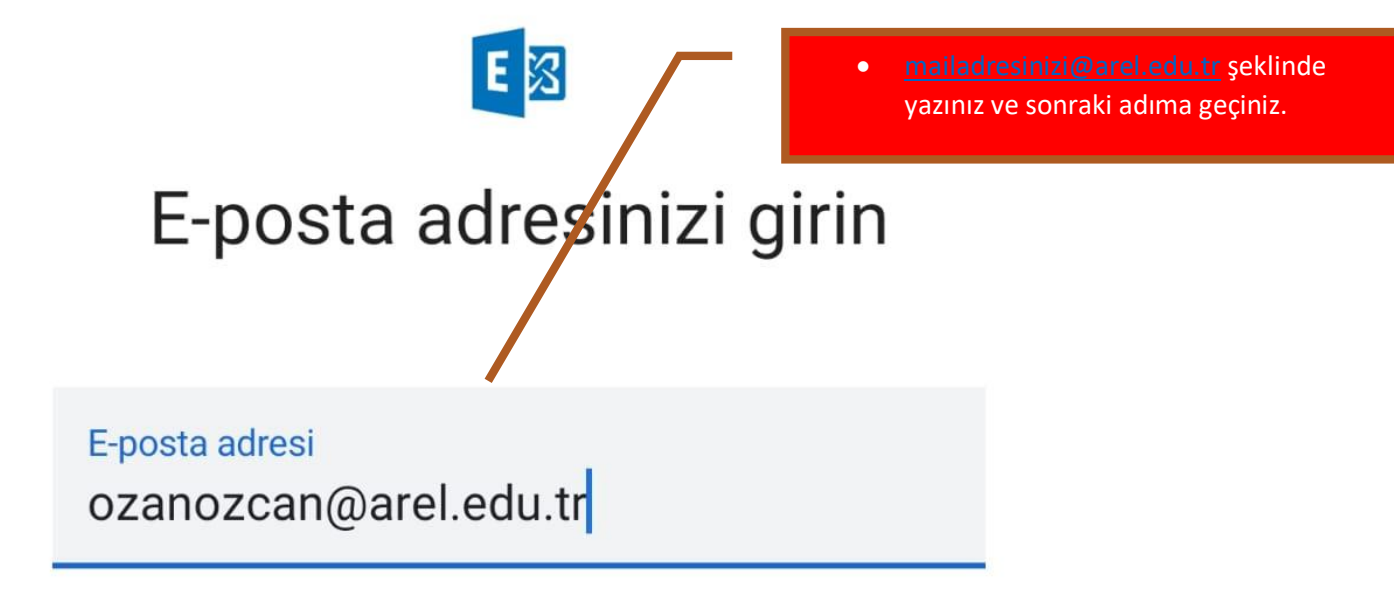

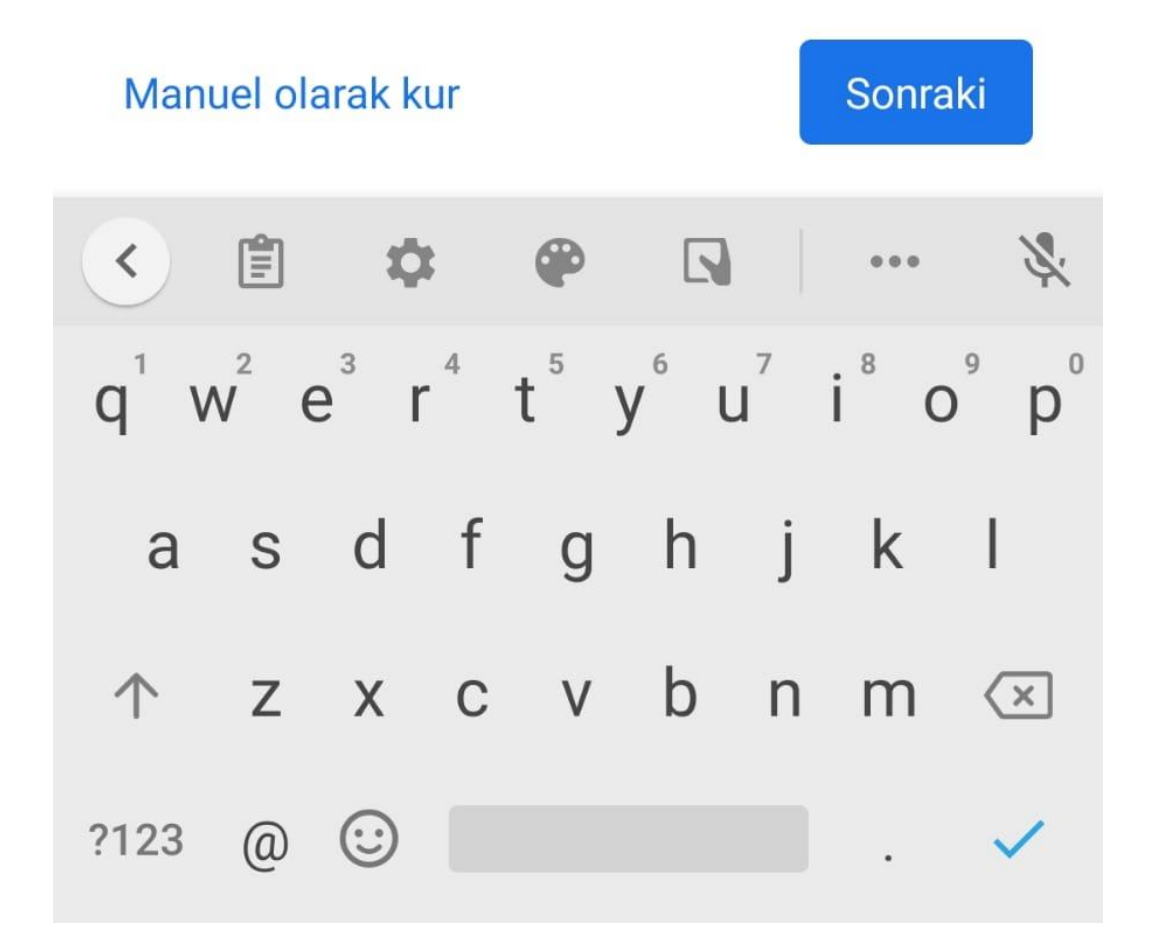

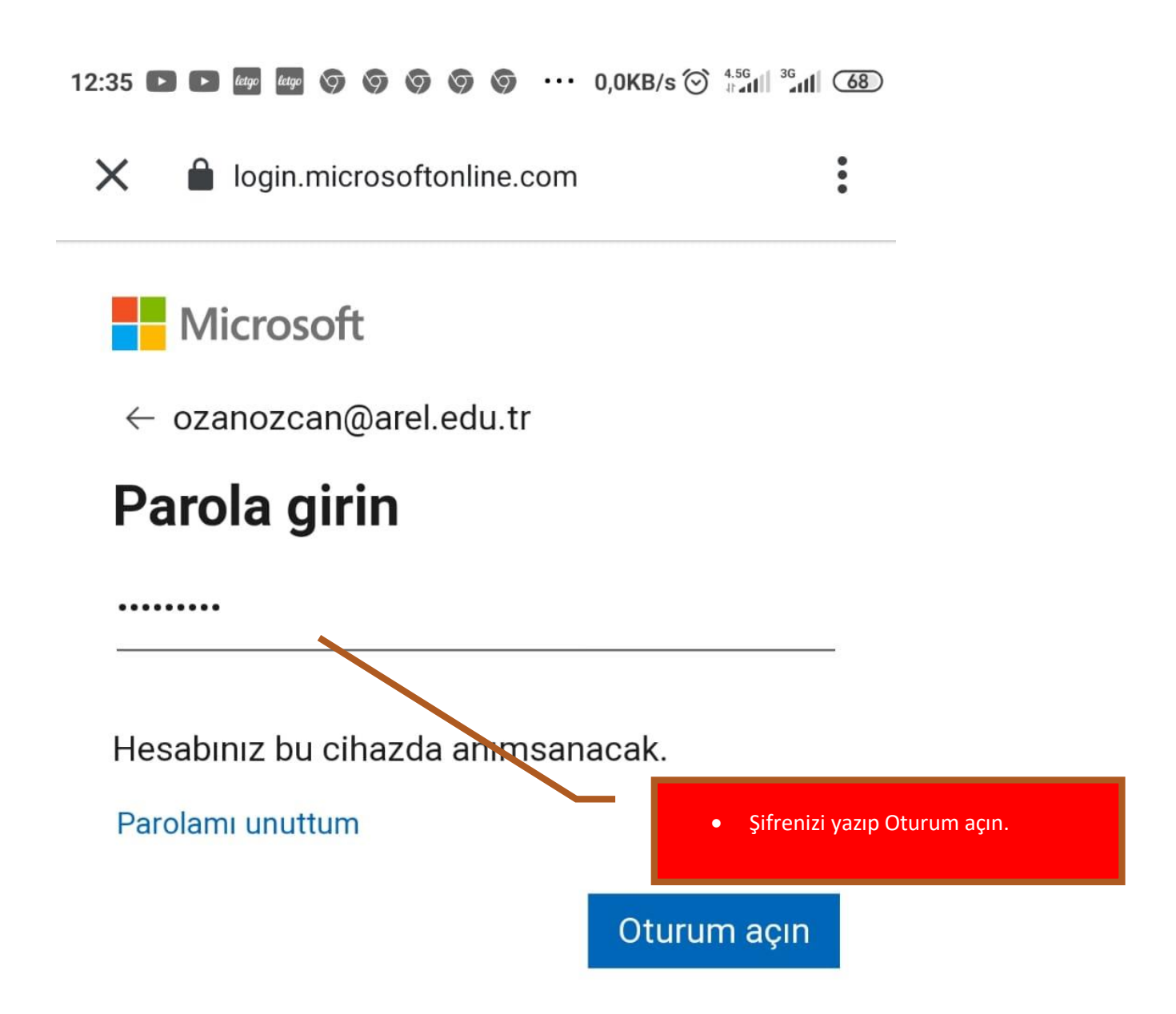

Kullanım koşulları Gizlilik ve tanımlama bilgileri

• • •

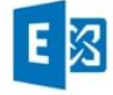

# Gmail'in bu telefona erişmesi gerekiyor

BT yöneticiniz için Gmail'in bu telefona erişmesi gerekiyor. Bir sonraki sayfada izinleri inceleyip onaylamanız gerekecek.

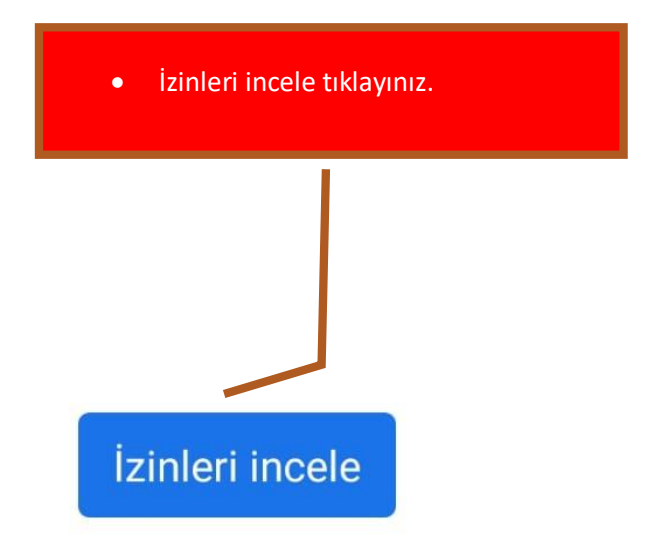

## < Cihaz yönetim...leştirilsin mi?

#### Tüm verileri silme

Fabrika verilerine sıfırlama işlemi gerçekleştirerek telefondaki verileri uyarıda bulunmadan silme.

#### Şifre kuralları ayarla

Ékran kilidini açma şifrelerinde ve PIN'lerde izin verilen uzunluğu ve karakterleri denetleyin.

#### Ekran kilidini açma denemelerini izle

Ekran kilidini açarken yapılan yanlış şifre girişi denemelerini izle ve çok sayıda yanlış şifre girişi denemesi yapılmışsa telefonu kilitle veya telefonun tüm verilerini sil.

#### Ekranı kilitleme

Ekranın nasıl ve ne zaman kilitlendiğini denetleme.

# Ekran kilidi şifresinin kullanma süresini avarla

Ekran kilitleme şifresinin, PIN'in veya desenin hangi sıklıkla değiştirileceğini ayarlayın.

#### Deplm şifrelemesini ayarla

Depolanan uygulama verilerinin sifrelenmis olmasını

zorunlu kılma.

 Gerekli izinlere erişim için etkinleştirme erişim yetkisi veriniz.

#### Kameraları devre dışı b

Tüm cihaz kameralarının kullanımını engelleme.

#### Ekran kilidinin bazı özelliklerini devre dışı bırakma

Ekran kilidinin bazı özelliklerinin kullanılmasını önleme.

Bu cihaz yönetimi uygulamasını etkinleştir

İptal

### 11:35 🕨 💌 🚾 🧐 🦁 🦁 🎯 ···· 0,0KB/s 🕥 👫 📶 🍊

## < Cihaz yönetim...leştirilsin mi?

#### Tüm verileri silme

Fabrika verilerine sıfırlama işlemi gerçekleştirerek telefondaki verileri uyarıda bulunmadan silme.

#### Şifre kuralları ayarla

Ekran kilidini açma şifrelerinde ve PIN'lerde izin verilen uzunluğu ve karakterleri denetleyin.

#### Ekran kilidini açma denemelerini izle

Ekran kilidini açarko denemelerini izle ve denemesi yapılmış tüm verilerini sil.

an yan vida y Tu kil

•

İlk uyarıları kabul ettikten sonra, diğer izinler içinde yetkilendirme onayı veriniz. ve Kabul ediniz.

### Ekranı kilitleme Ekranın nası Önemli üyarı

#### Ekran kilidi şifresinin kullanma süresini

ayaBu uygulama için cihaz yöneticisi Ekran kilitleme etkinleştirilsin mi? sıklıkla değiştirileçeğiri ayanayın.

Deplm şifrelemesini ayarla Depolanan uygulama verilerinin şifrelenmiş olmasını zorunlu Reddet Sonraki

**Kameraları devre dışı bırak** Tüm cihaz kameralarının kullanımını engelleme.

Ekran kilidinin bazı özelliklerini devre dışı bırakma Ekran kilidinin bazı özelliklerinin kullanılmasını önleme.

Bu cihaz yönetimi uygulamasını etkinleştir

**İ**ptal

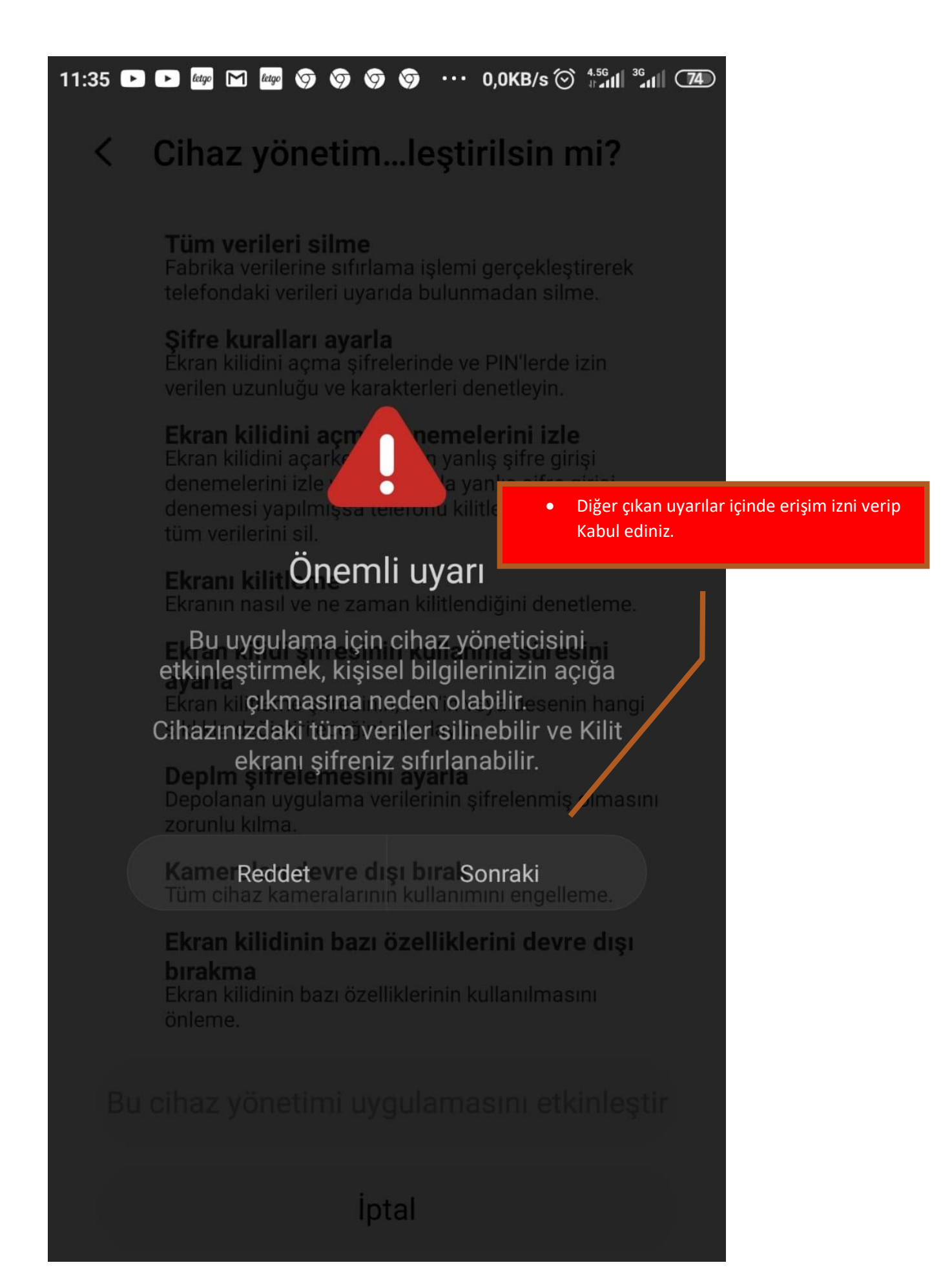

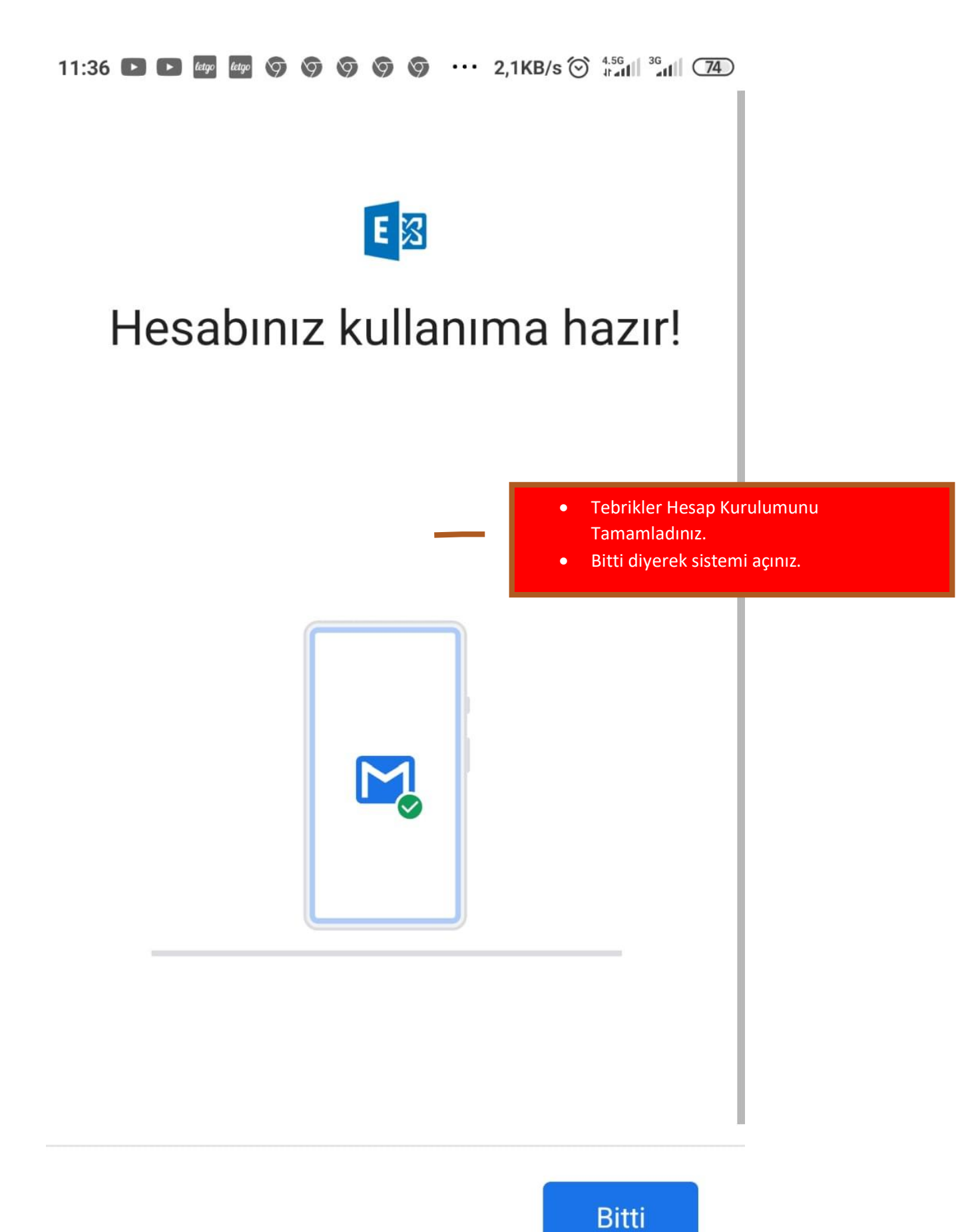